## **EADMS RCD CFA Printing Guide**

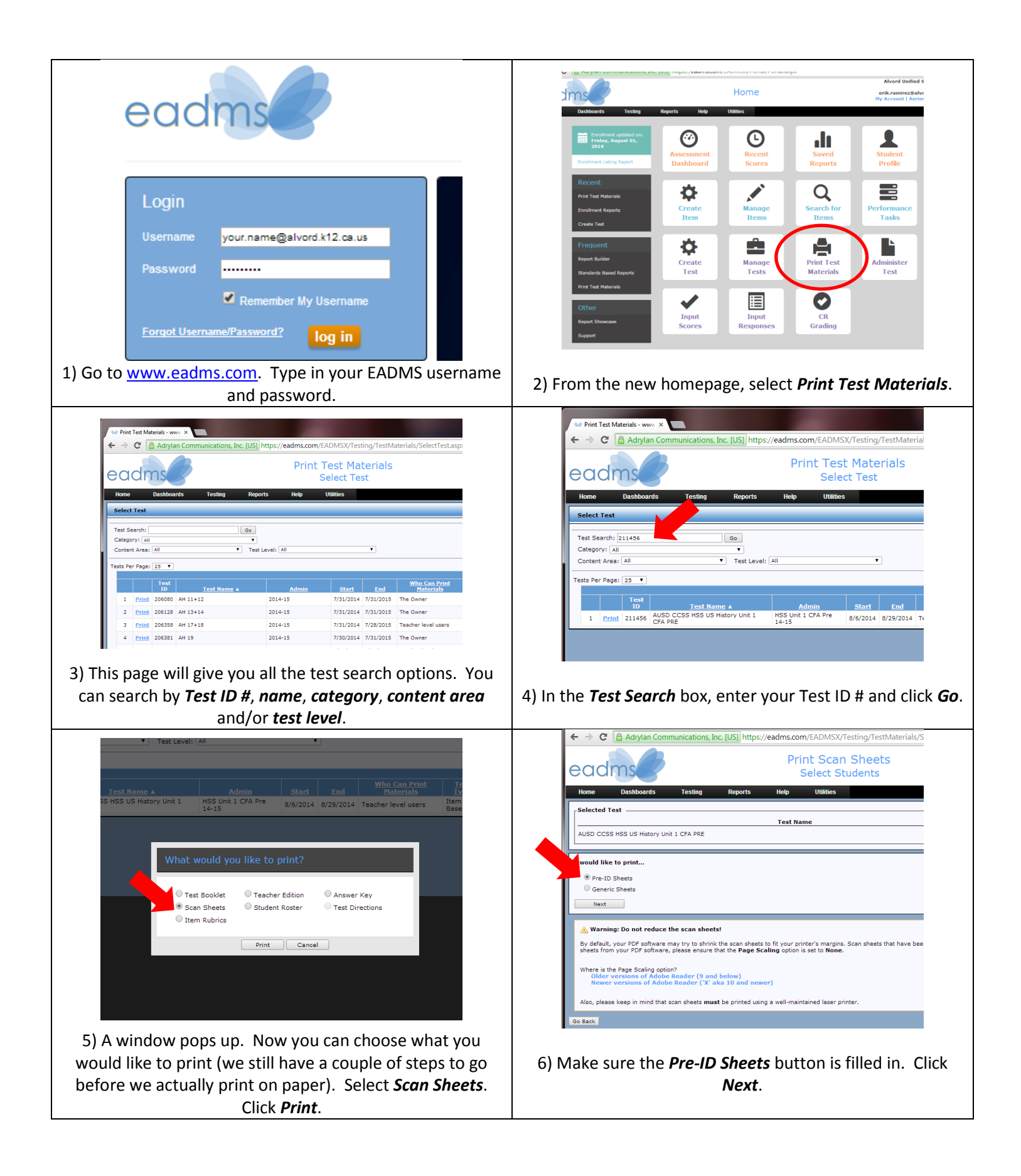

## **EADMS RCD CFA Printing Guide**

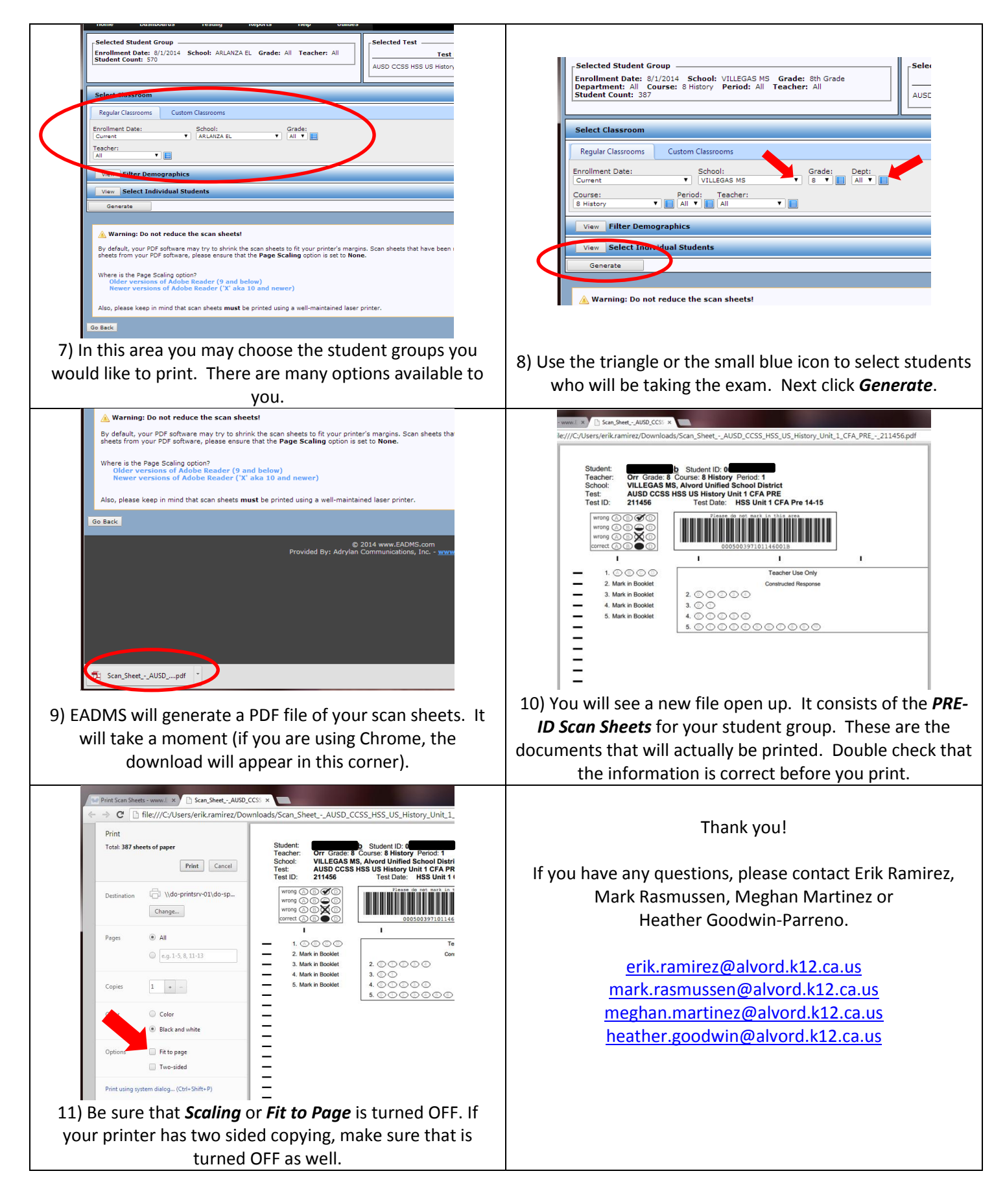